#### DOKOTOJEJ

#### 入出金機とスマートフォン画面の 基本的な操作と流れ

- 入金 (チャージ) 方法 01
- 払戻金からチャージ 02
  - ログイン方法 03
- 投票方法(フォーメーション投票) □4
  - 投票方法 (BOX 投票) 05
  - 投票方法(決目打ち投票) 05
- 投票方法(オッズ・人気、高配当順) 07
  - 投票履歴の確認 08
- 払戻金からプチデルカヘチャージ 09
  - 払戻履歴の確認 10
  - レース結果の確認 11
    - 払戻金精算方法 12
  - 払戻金精算方法(一部払戻を受ける) 13
    - 当日の取引履歴確認方法 14
    - その他機能(お知らせ・メッセージ) 15

# □ 】 入金 (チャージ) 方法

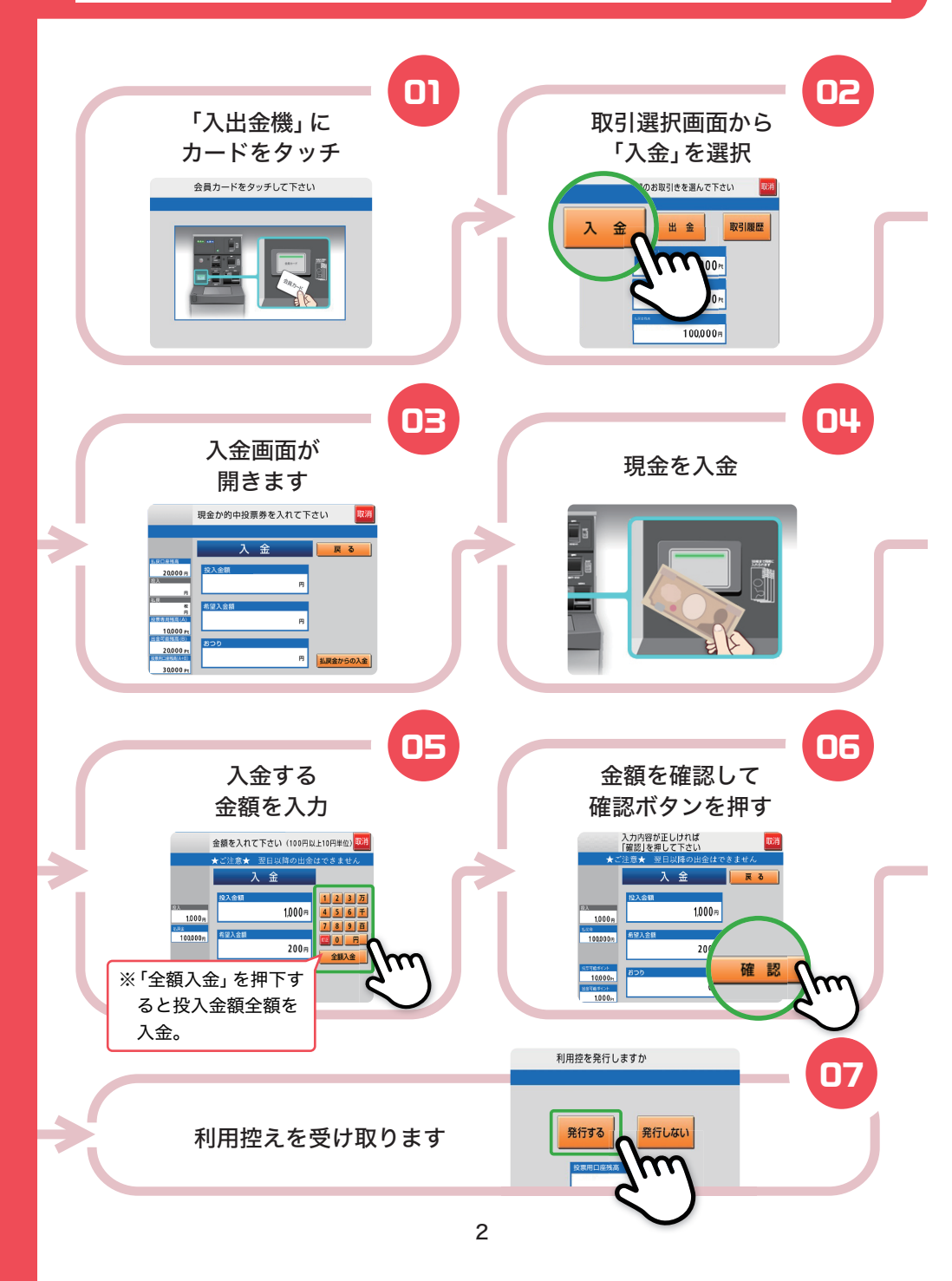

## **12** 払戻金から入金

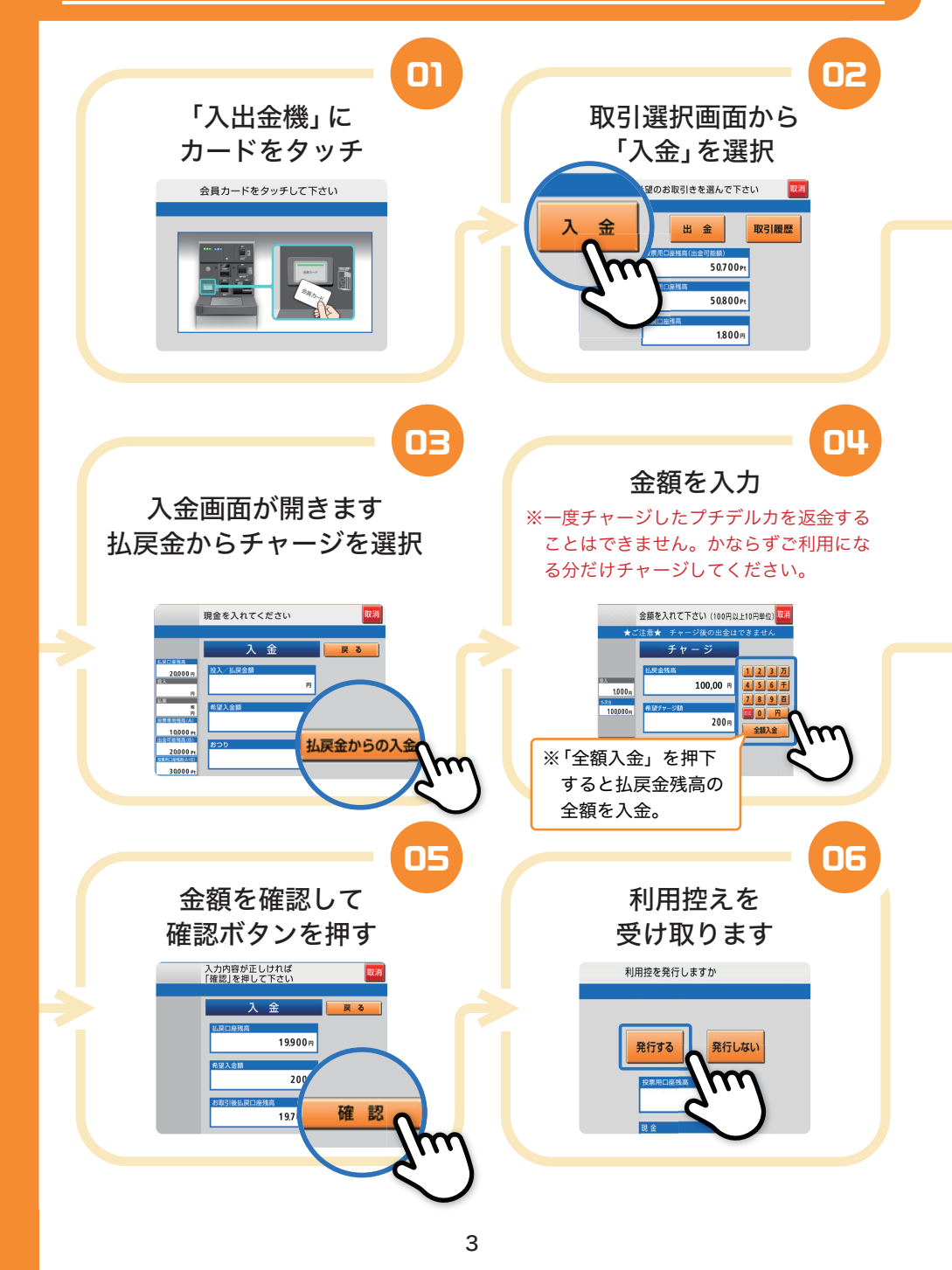

## ログイン方法

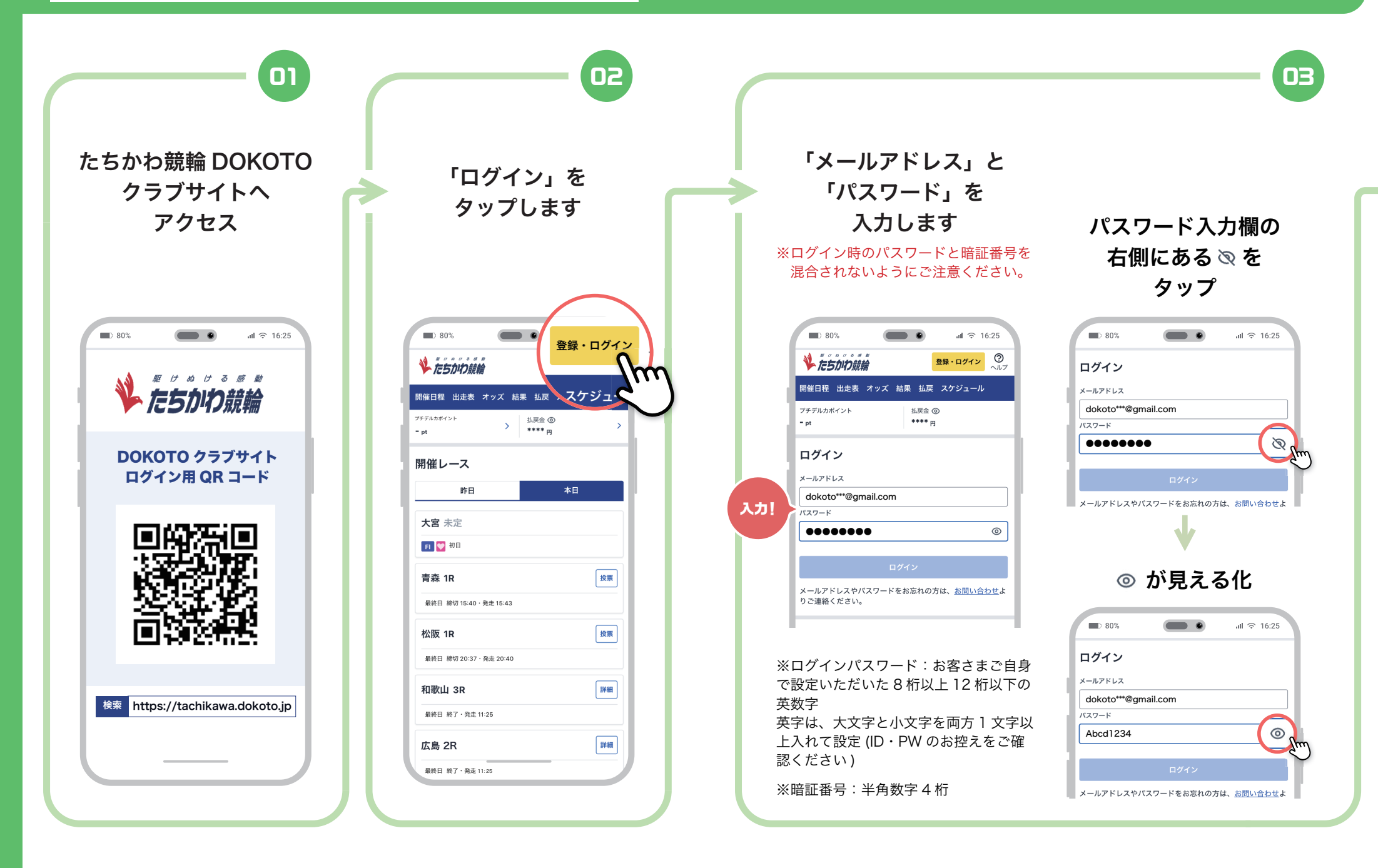

● 投票方法 (フォーメーション投票)

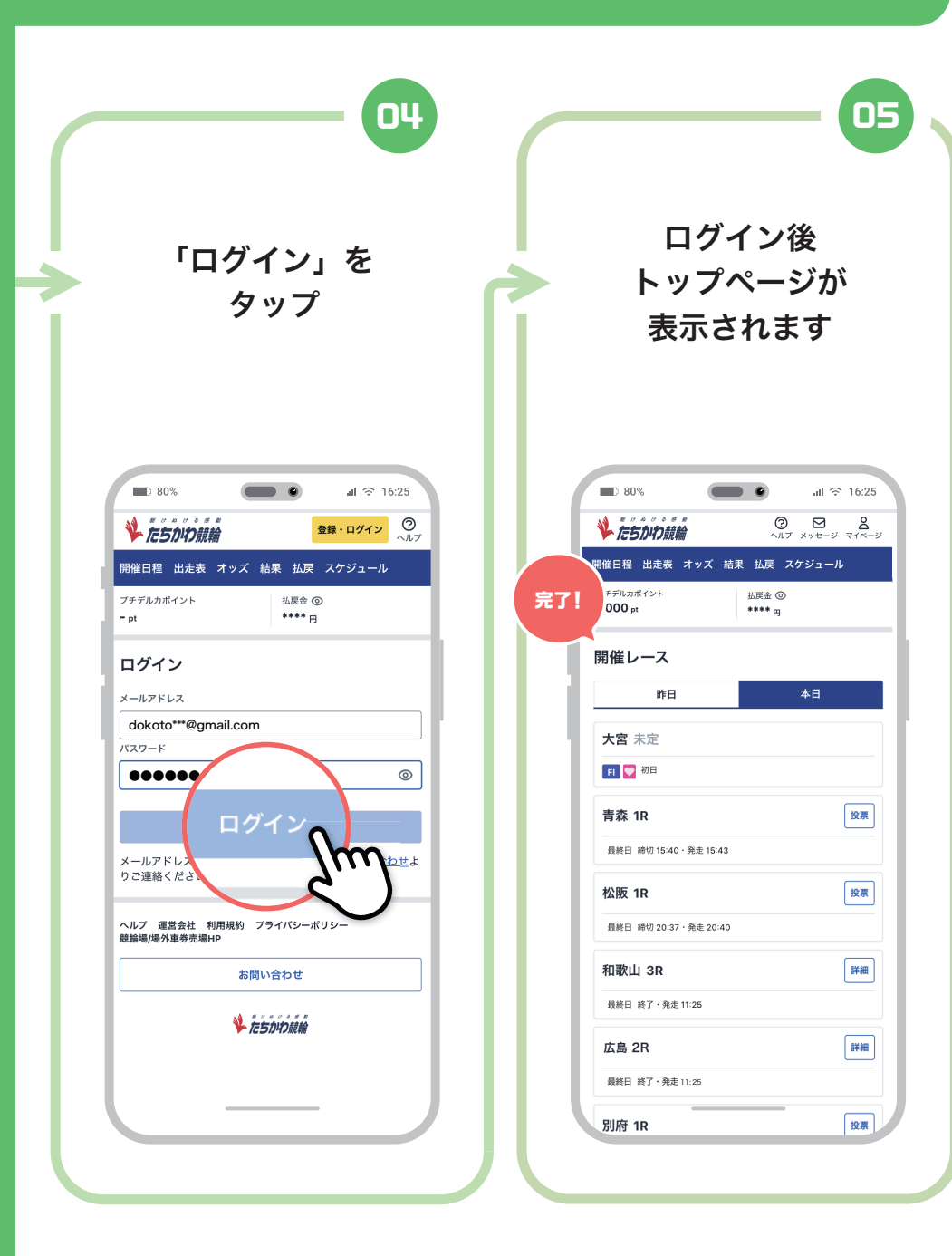

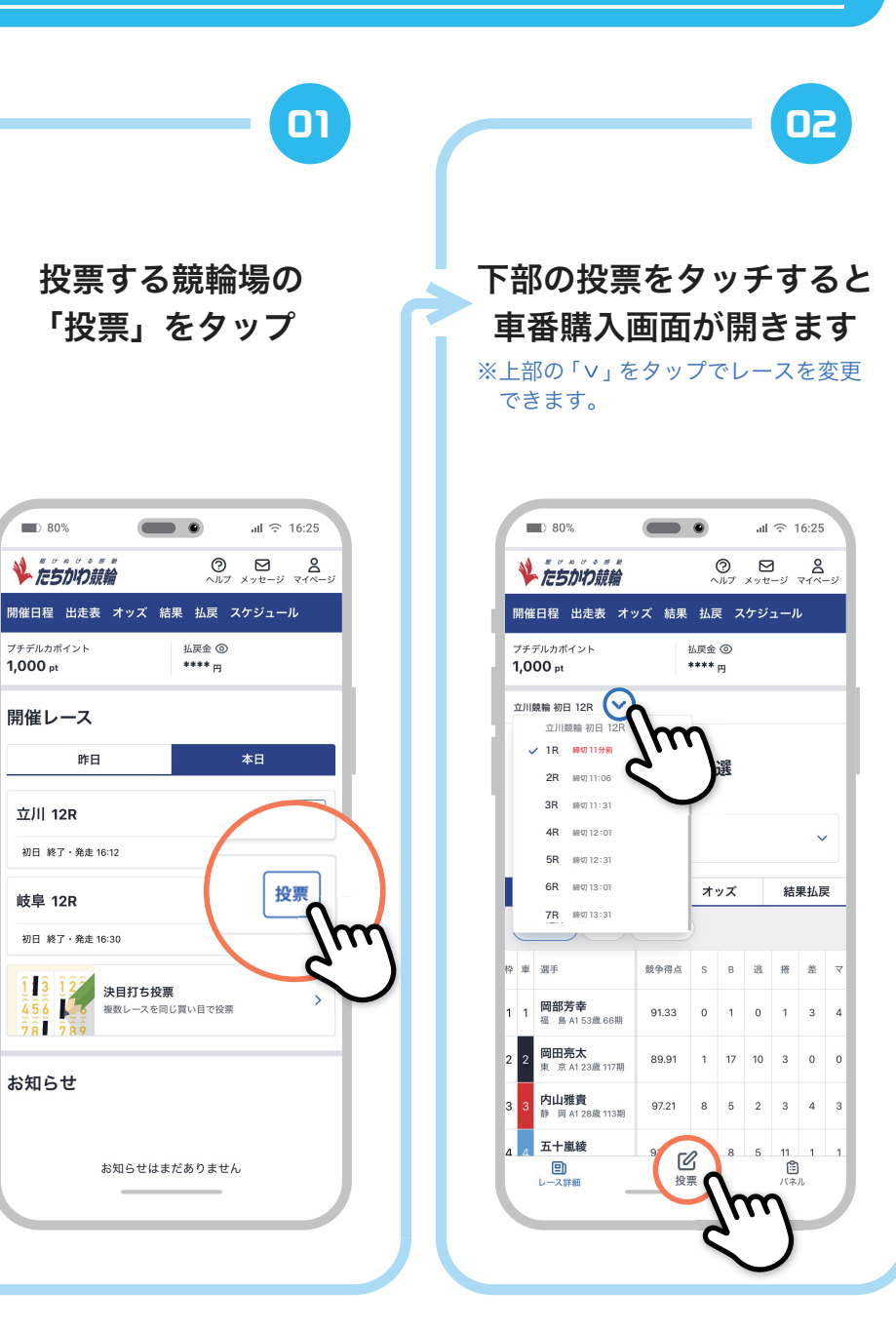

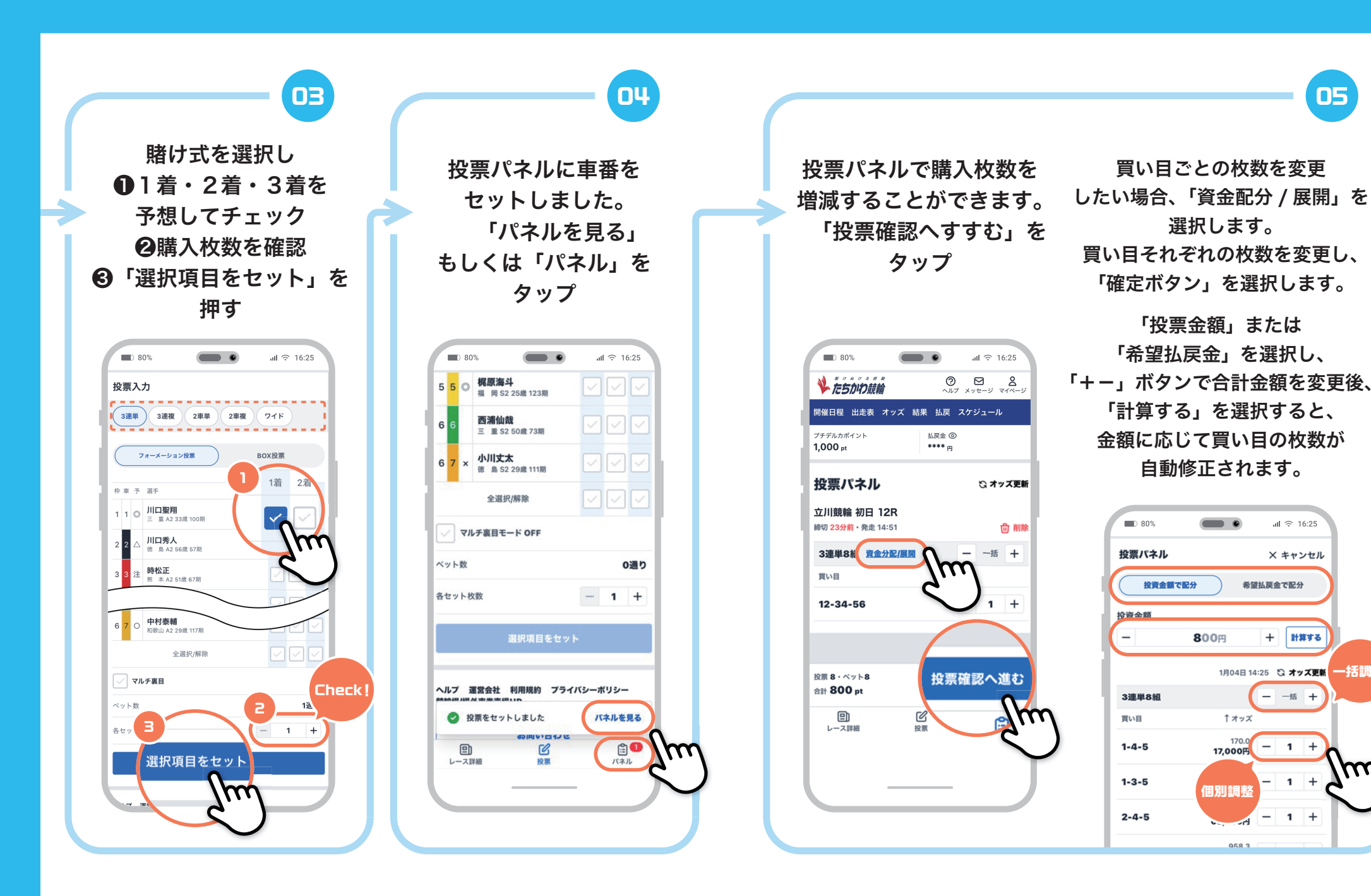

-括調整

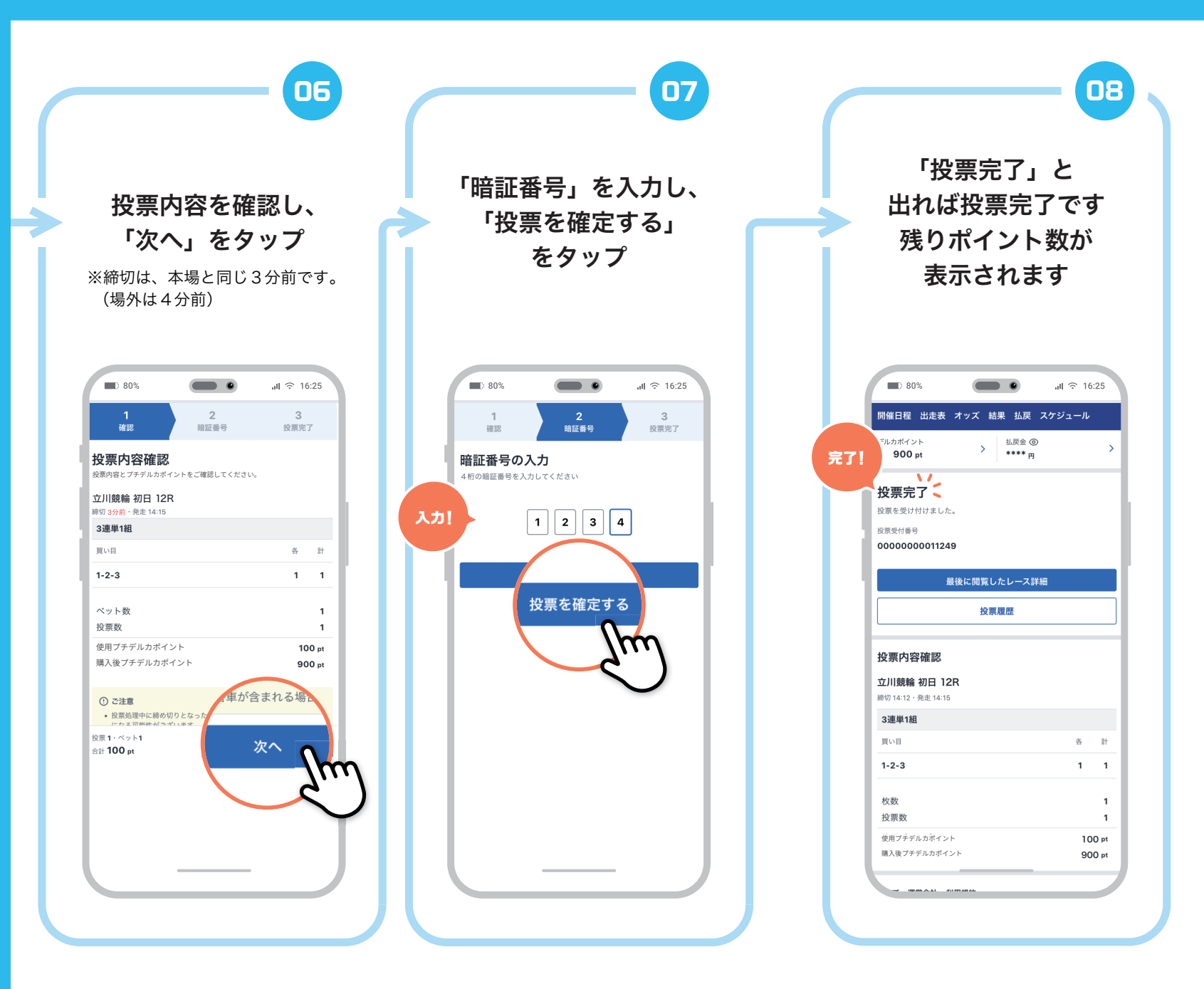

## 投票方法 (BOX投票)

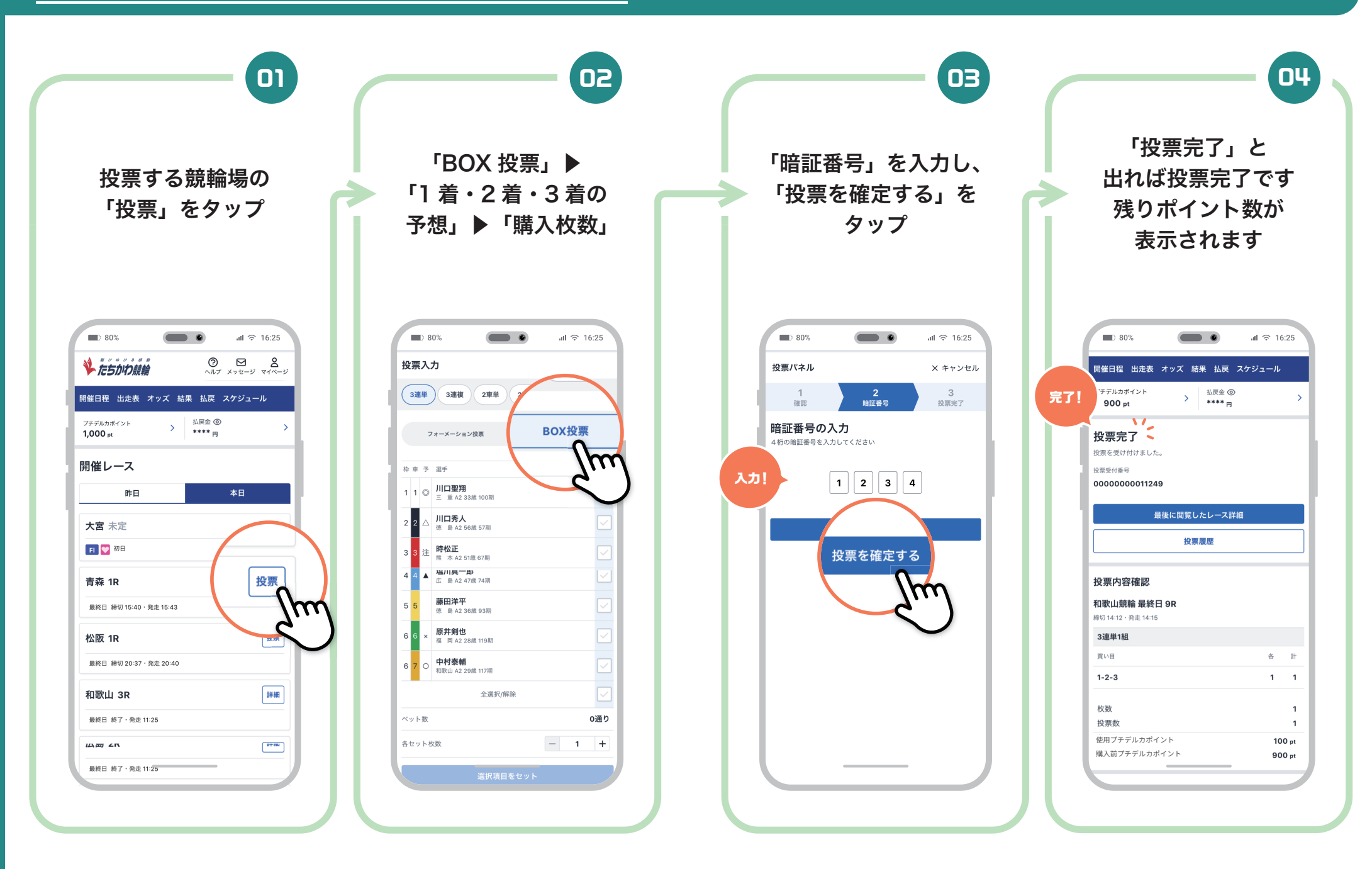

## 投票方法 (決目打ち投票)

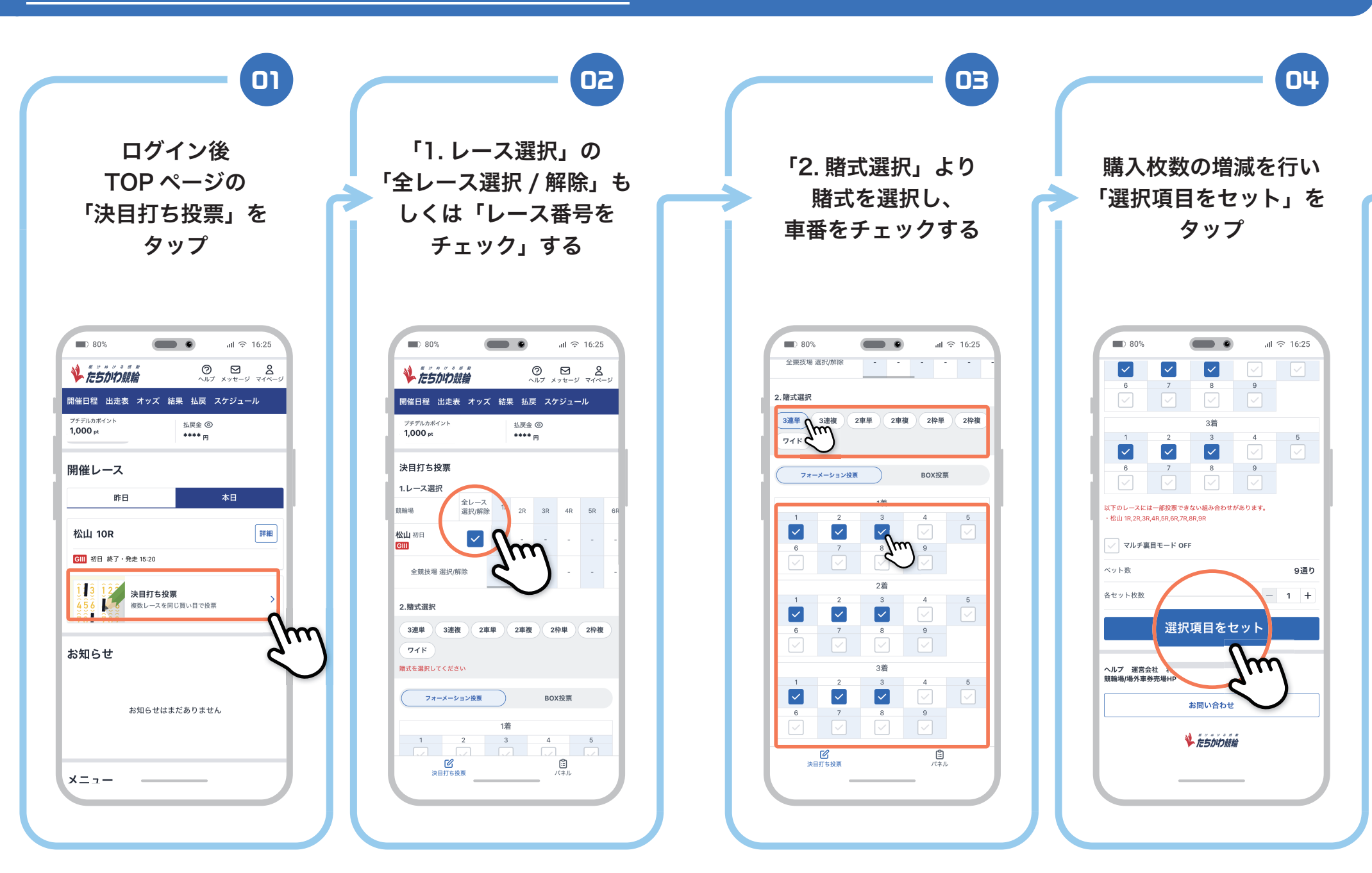

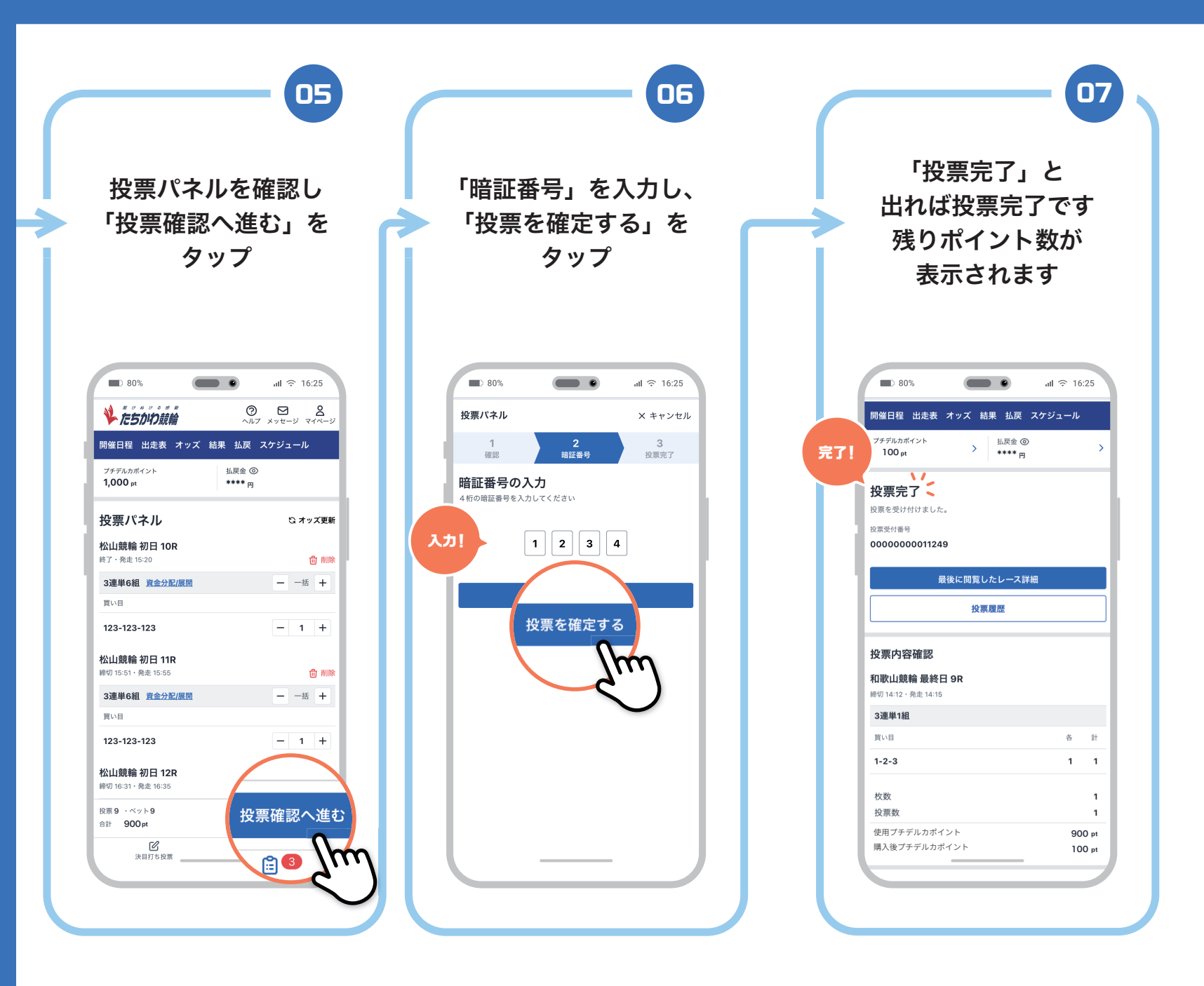

## 

## ●● 投票履歴の確認

.

**80%** 

8

m

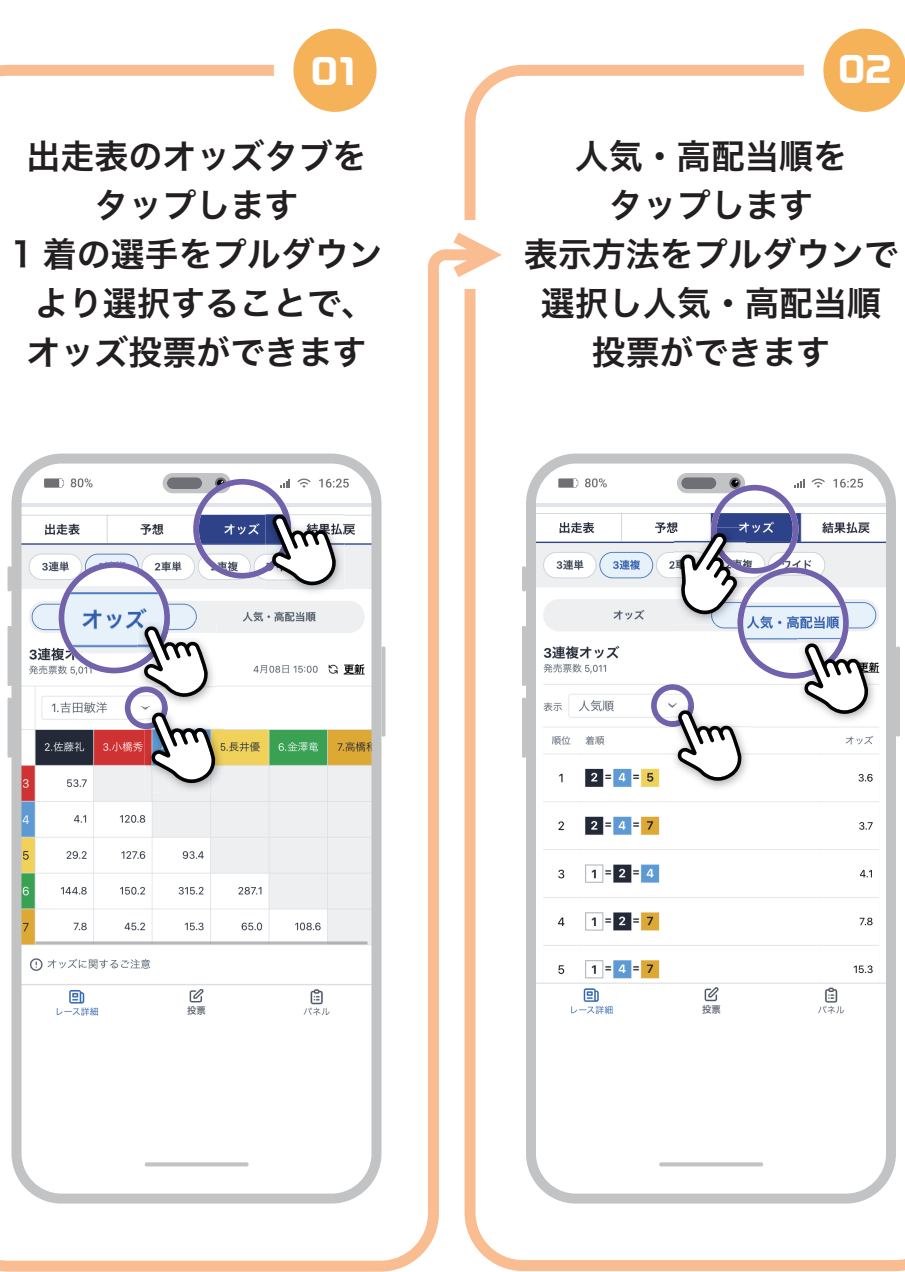

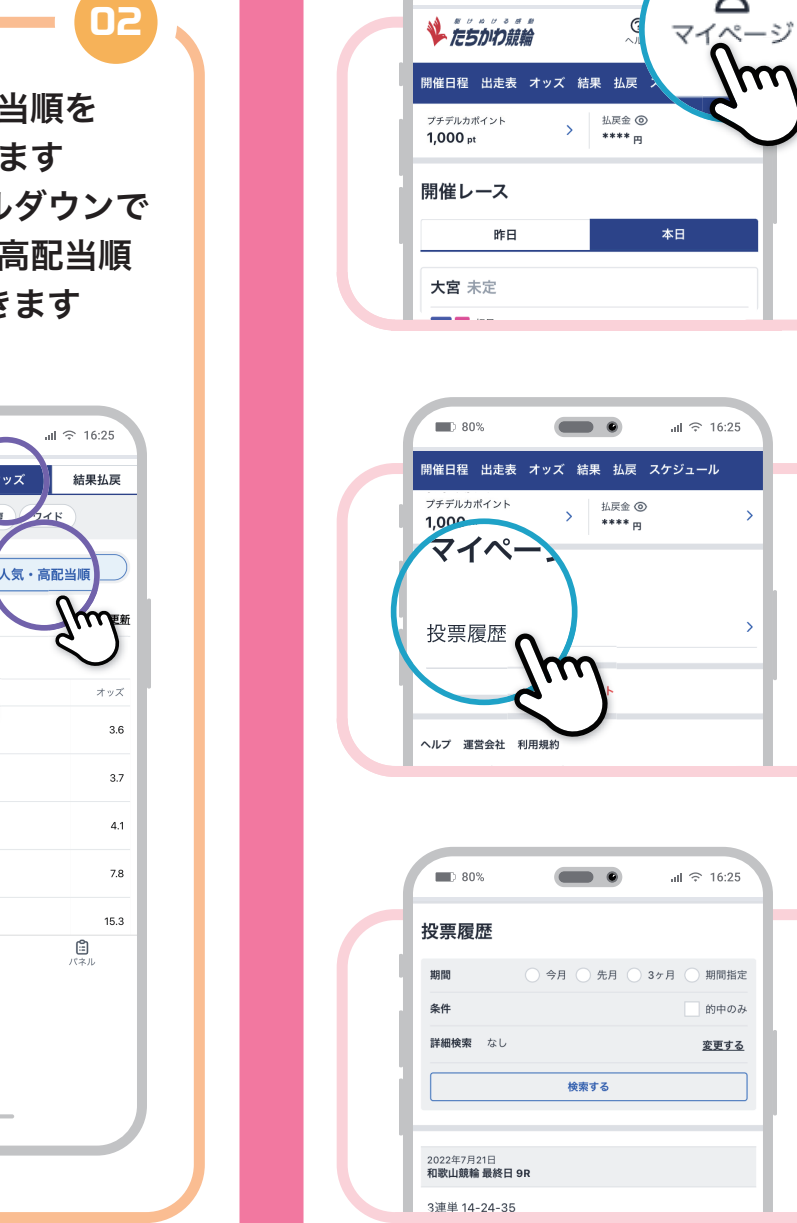

「マイページ」をタップ ull 奈 16:25 マイページの 「投票履歴」をタップ

ログイン後 TOP ページの

62

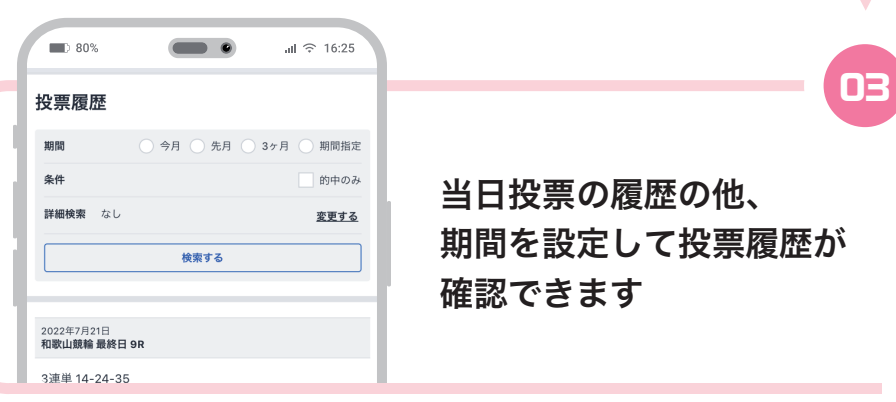

#### ■■ 払戻金からプチデルカヘチャージ

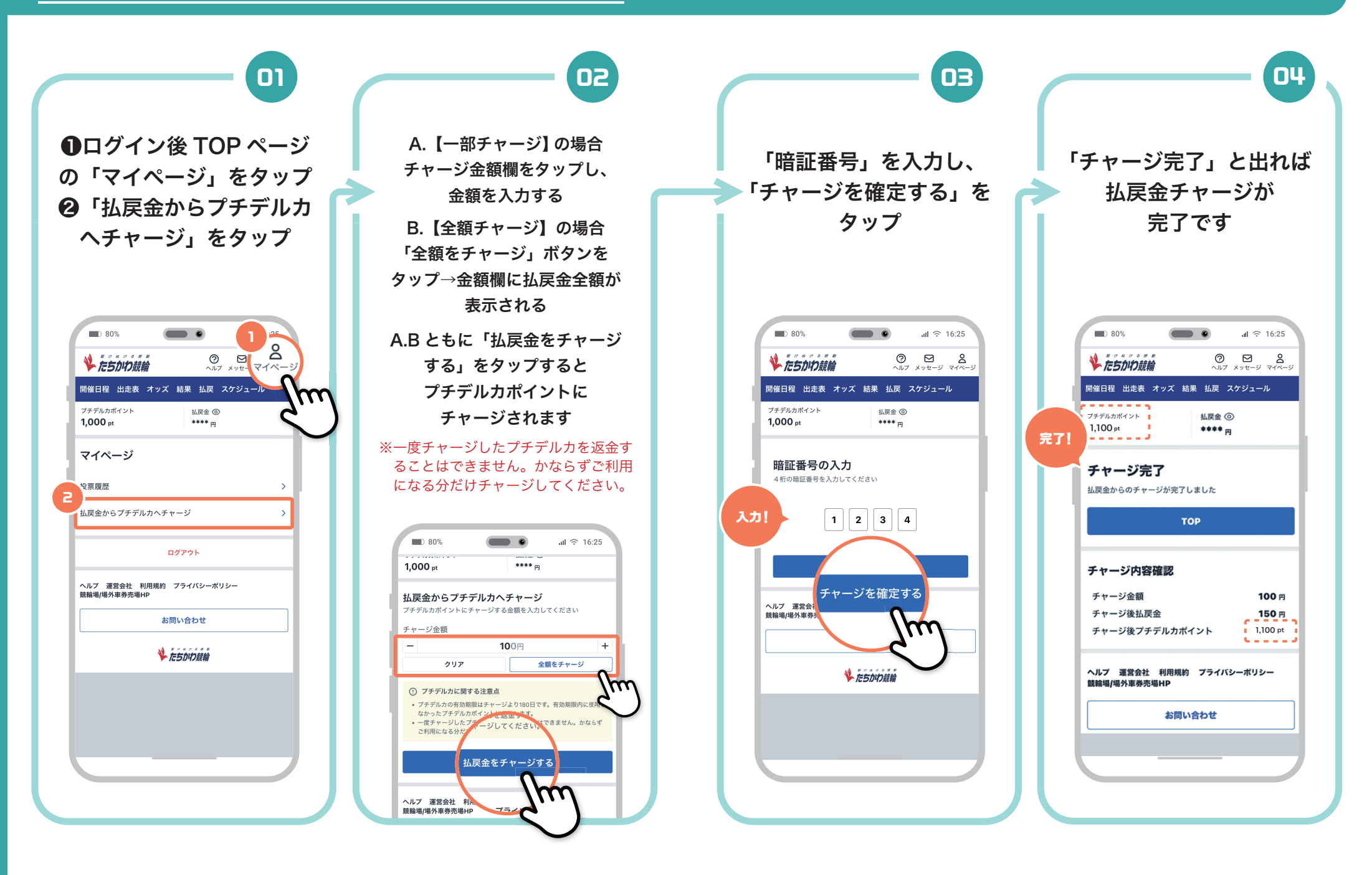

## ■ 払戻履歴の確認

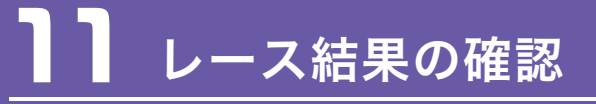

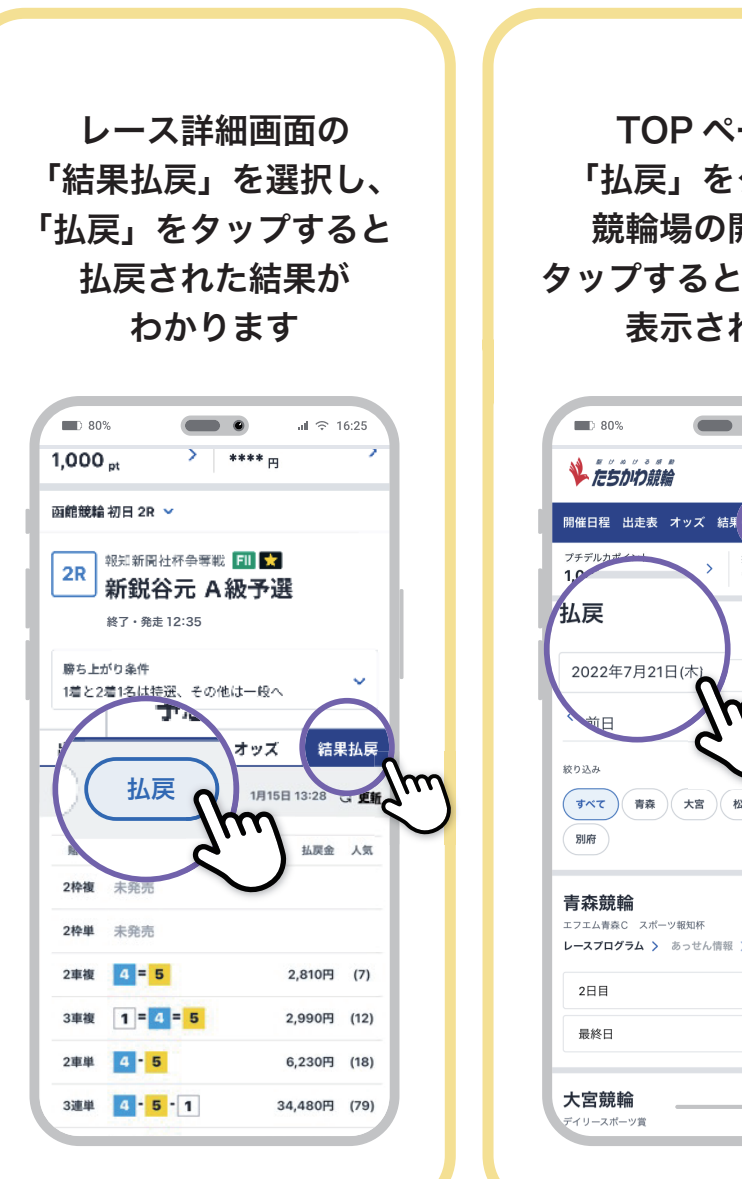

TOP ページの 「払戻」をタップし 競輪場の開催日を タップするとレース毎に 表示されます

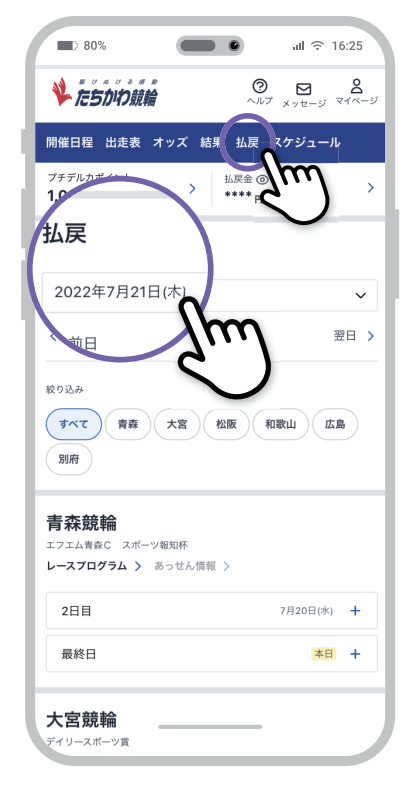

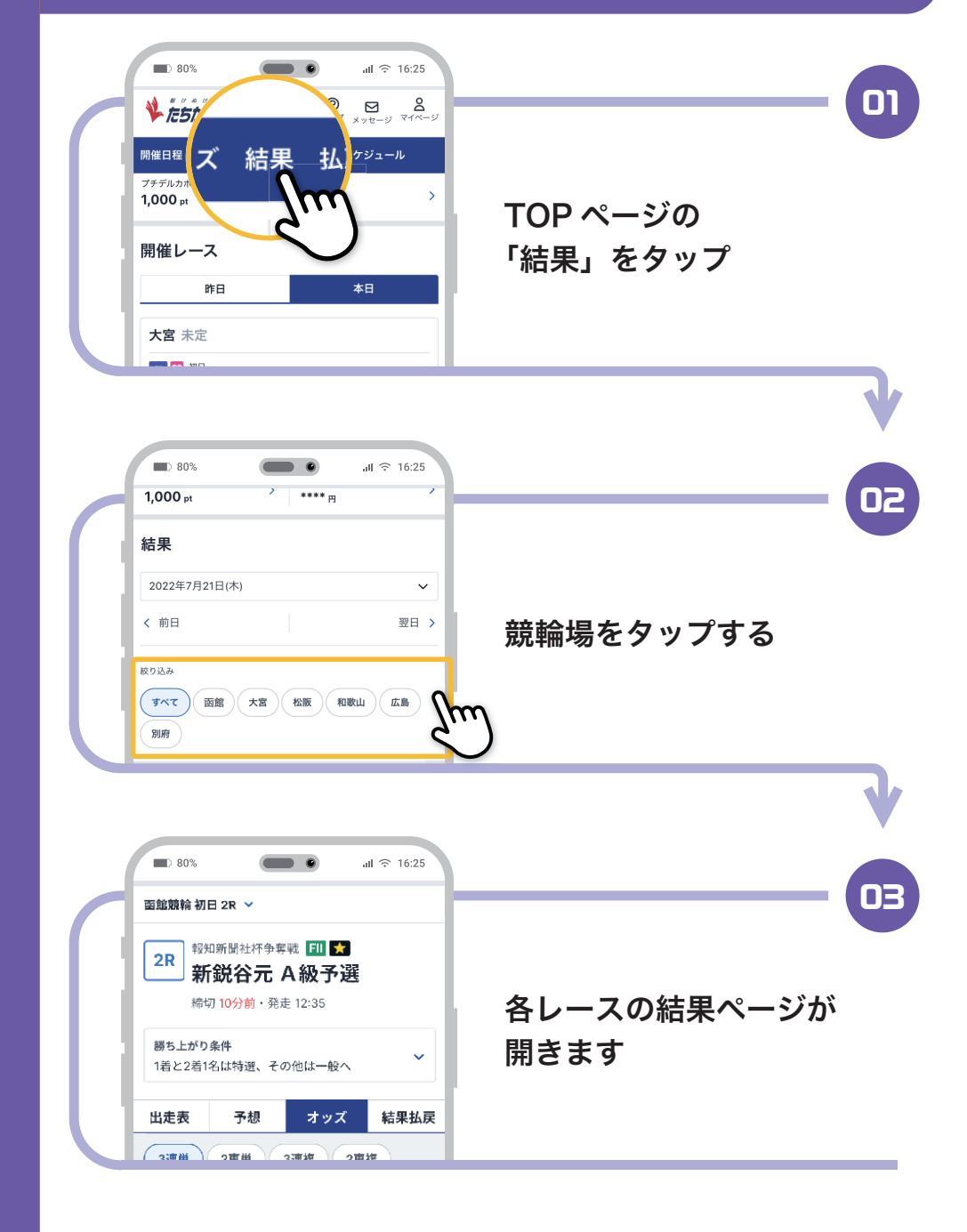

## 2 払戻金精算方法

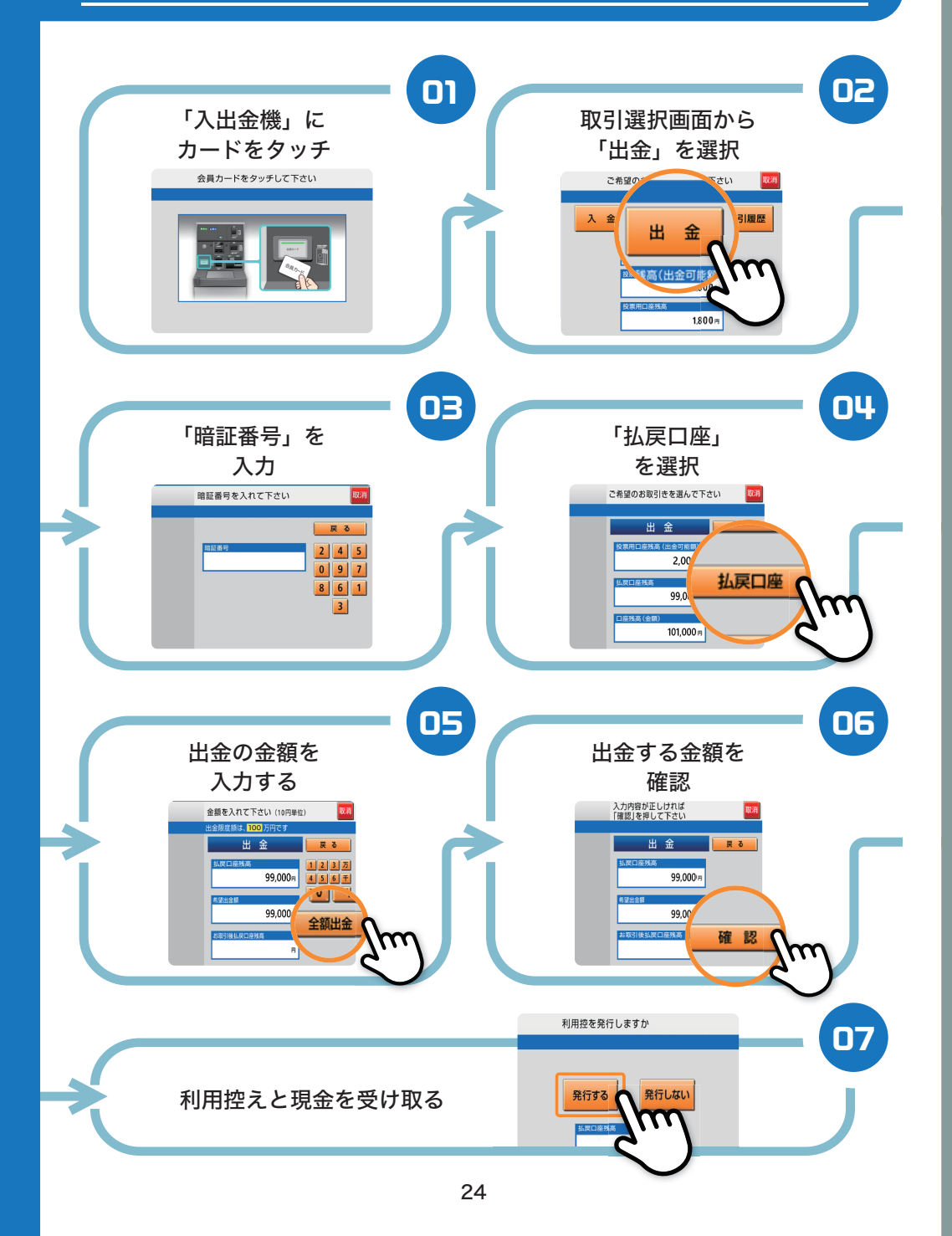

#### 33 払戻金精算方法 (-部払戻を受ける)

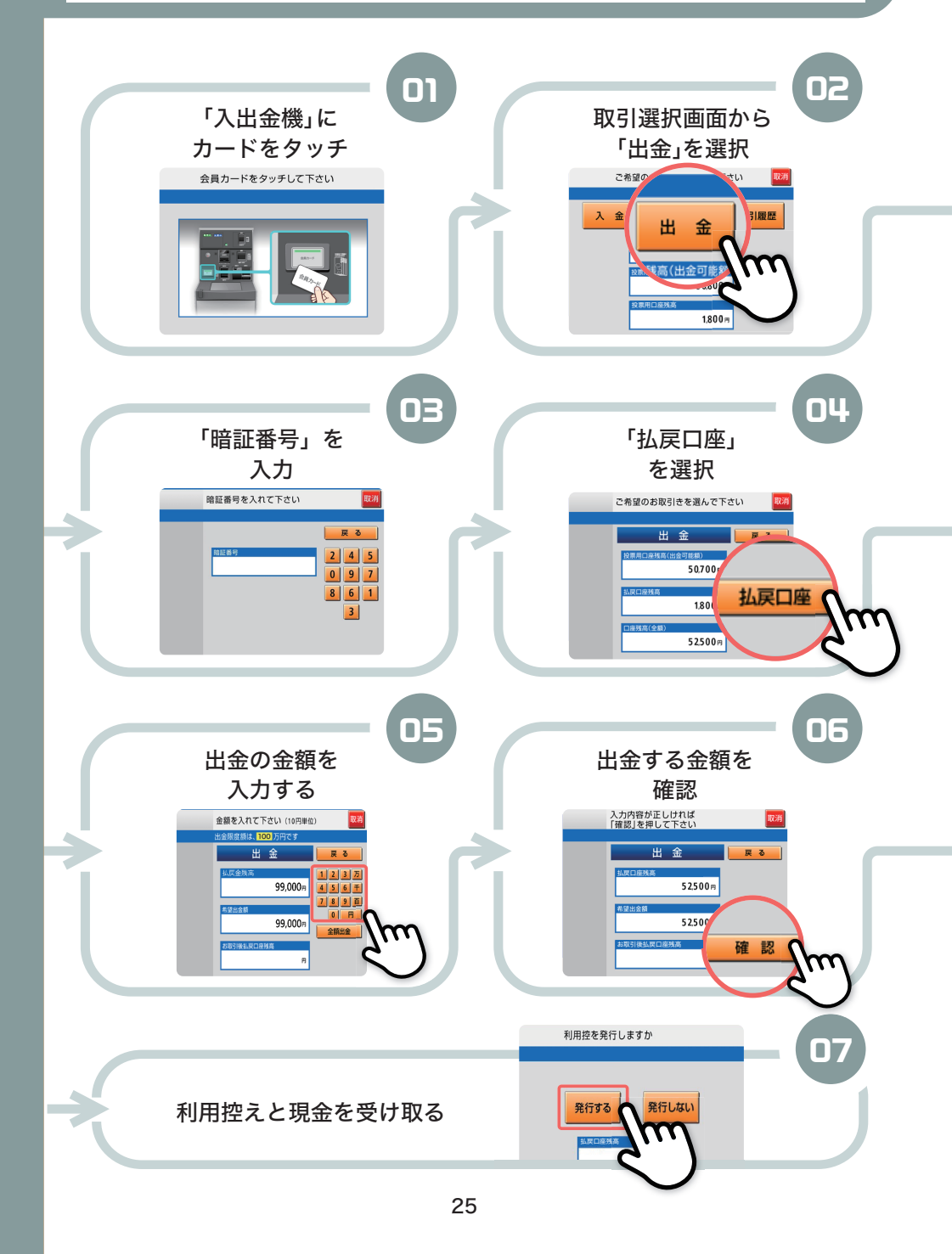

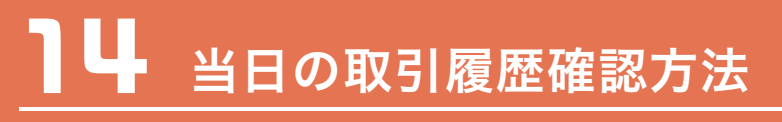

| こ希望のお取引きを選んで下さい<br>入金<br>出金<br>出金<br>1,000 Pt<br>1,000 Pt<br>1,000 Pt<br>1,000 Pt<br>1,000 Pt<br>1,000 Pt<br>1,000 Pt<br>1,000 Pt<br>1,000 Pt | -01 |
|----------------------------------------------------------------------------------------------------|-----|
| 取引履歴をご案内します<br>本日分の取引履歴を表示します<br>・<br>・<br>・<br>・<br>・<br>・<br>・<br>・<br>・<br>・<br>・<br>・<br>・                                                |     |
| <ul> <li>払戻金:60日以内の払戻累計金額一出金済金額</li> <li>※61日目以降はプチデルカポイント(出金不可)となります。</li> </ul>                                                             |     |

2 投票可能ポイント:出金可能ポイント+出金不可ポイント ※ポイントの有効期限はチャージ(入金)より180日です。 使用されなかった場合は失効します。

- 3 投票用口座:当日、現金にて入金した金額(投票可能ポイント)
- 小金金額合計:当日、現金にて入金した金額
- 5 ポイントからの出金合計:当日、出金可能ポイントから出金した合計 金額
- 5 払戻金からの出金合計:当日、払戻金から出金した合計金額
- 7 払戻金額合計 :当日、払戻した合計金額
- 投票金額合計:当日、投票した合計金額

### **~ こうしょう その他機能** (お知らせ・メッセージ)

n

トップページ下部に、 イベント・キャンペーン・ 重要なお知らせが 表示されます

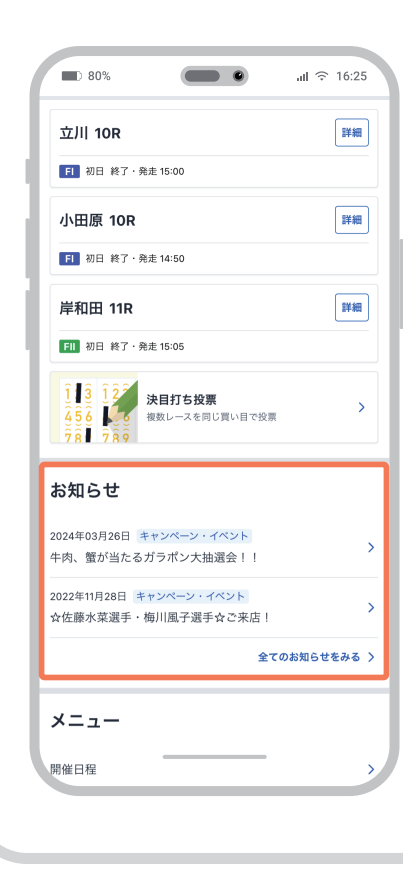

トップページ右上の 「メッセージ」をタップ。 重要なお知らせや お客様限定のメッセージが 届きます。 「重要のみ」「未読のみ」を 検索することもできます

02

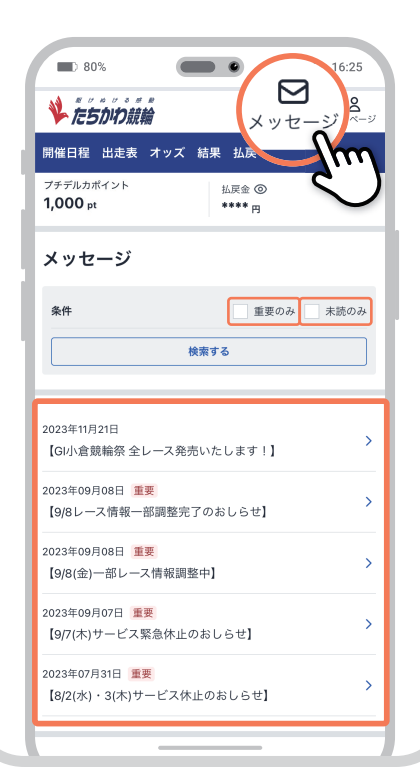

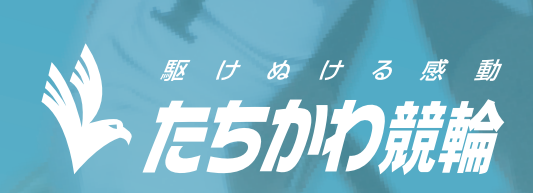